## Registration

**Objective:** Register your organization on UNPP by entering information about your organization and creating an account

| Steps | Description                                  | Action                                                                                                    | Notes                                                                                                    |
|-------|----------------------------------------------|----------------------------------------------------------------------------------------------------|----------------------------------------------------------------------------------------------------|
| 1     | URL                                          | Enter the URL below in your address bar                                                                                                    |                                                                                                    |
|       |                                              | https://www.unpartnerportal.org/registration                                                                                                    |                                                                                                    |
| 2     | Type of<br>organization                      | <ul> <li>Select the type that corresponds with your organization:</li> <li>Academic,</li> <li>Community based Organization (CBO),</li> <li>International Non-Governmental Organization (INGO),</li> <li>National Non-Governmental Organization (NGO),</li> <li>Red-Cross/Red-Crescent Movement.</li> </ul>                                                                                              | Please note INGO <u>country offices</u> cannot register offices<br>directly. INGO <u>HQ offices</u> must first register and create<br>subsidiary country office accounts.                                       |
| 3     | Enter basic<br>identification<br>information | Enter the legal name and other identifying information about your organization as requested Click on "Continue" to move to the next section.                                                                                                    | Fill in all information required. Only the Alias and<br>Acronym questions are optional.<br>If some fields are not completed, you will not be<br>allowed to continue your registration process.                  |
| 4     | Provide<br>details on<br>Legal Status        | Provide details regarding the legal status of your<br>organization such as the year of establishment in the<br>country of origin, registration and governing<br>document if applicable, and/or a letter of reference.<br>Upload the necessary documents                                                                                                    | Each organization needs to upload at least one of the document requested.<br>You will not be able to continue the registration process otherwise.                                                               |
| 5     | Fill Partner<br>Declaration                  | Complete the partner declaration form by answering<br>YES or NO to the responses requested<br>Click "Continue" to proceed to the next section                                                                                                    | An organization whose declaration does not align with the core values statements cannot continue to register on the portal.                                                                                     |
| 6     | Terms of use<br>and privacy<br>Policy        | Click on the Hyper link <i>Terms of Use and Privacy</i><br><i>Policy</i> to read the document. (1)<br>Tick the box acknowledging you have read the Terms<br>of Use and Privacy Policy.(2)<br>Click on the "Register" (3) icon to enter UNPP.<br>You will automatically be redirected to your profile<br>inside the UN Partner Portal.<br>Click on Complete profile (3) to continue with the<br>process. | To log back into the portal, please go to the following URL<br>and enter your e-mail that was used for registration and<br>the associated password you<br>created: <u>https://www.unpartnerportal.org/login</u> |

| Steps | Description | Action                                               | Notes |
|-------|-------------|------------------------------------------------------|-------|
| 1     | URL         | Enter the URL below in your address bar:             |       |
|       |             | <u>inteps.//www.unpartnerportal.org/registration</u> |       |

STEP 1

# ▲ https://www.unpartnerportal.org/registration

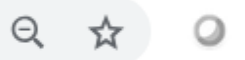

0.

| Steps | Description             | Action                                                                                                    | Notes                                                                                                    |
|-------|-------------------------|----------------------------------------------------------------------------------------------------|----------------------------------------------------------------------------------------------------|
| 2     | Type of<br>organization | <ul> <li>Select the type that corresponds with your organization:</li> <li>Academic,</li> <li>Community based Organization (CBO),</li> <li>International Non-Governmental Organization (INGO),</li> <li>National Non-Governmental Organization (NGO),</li> <li>Red-Cross/Red-Crescent Movement.</li> </ul> | Select the type that corresponds with your organization.<br>Please note INGO country offices cannot register offices directly. INGO HQ offices must first register and create subsidiary country office accounts. |
|       |                         | Click on "Continue" to move to the next section                                                                                                    |                                                                                                    |

**STEP 2** 

2.1

# Registration Organization

### Select type of organization

The UN Partner Portal is solely intended for use by national NGOs, international NGOs, community based organizations, academic institutes, and Red Cross/Red Crescent societies. The UN Partner Portal is NOT intended for use by private sector companies, government ministries, or individuals. <u>Learn more.</u>

Type of organization 🕕

Select type of organization

*Click on the arrow to open the dropdown menu to show the different options* 

### Select type of organization

The UN Partner Portal is solely intended for use by national NGOs, international NGOs, community based organizations, academic institutes, and Red Cross/Red Crescent societies. The UN Partner Portal is NOT intended for use by private sector companies, government ministries, or individuals. Learn more.

| Click on one of the options                                                                   |   | Type of organization 🕕                                         |
|-----------------------------------------------------------------------------------------------|---|----------------------------------------------------------------|
| provided.                                                                                     | 6 | Academic Institution                                           |
| If you are an Academic<br>institution, a CBO or an NGO,<br>click on the Continue button (step | 2 | Community Based Organization (CBO)<br>International NGO (INGO) |
| 2.4) as a next step<br>If you are an INGO or part of the                                      |   | National NGO                                                   |
| Red Cross/Red Crescent<br>Movement, see next step 2.3                                         | 3 | Red Cross/Red Crescent Movement                                |

## 2.3

# **Registration Organization**

Select type of organization **E** 

> The UN Partner Portal is solely intended for use by national NGOs, international NGOs, community based organizations, academic institutes, and Red Cross/Red Crescent societies. The UN Partner Portal is NOT intended for use by private sector companies, government ministries, or individuals. Learn more.

### Type of organization 🕕

International NGO (INGO)

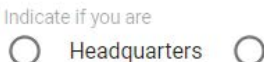

Country Office

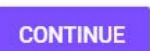

If your organization is an International NGO, or part of the **Red Cross/Red Crescent** Movement, please indicate if you work for a country office or for Headquarters.

If you would like to register as a country office, the following popup message will appear.

#### Registration Organization

#### Select type of organization

The UN Partner Portal is solely intended for use by national NGOs, international NGOs, community based organizations, academic institutes, and Red Cross/Red Crescent societies. The UN Partner Portal is NOT intended for use by private sector companies, government ministries, or individuals. <u>Learn more.</u>

| Type of orga                                  | •                                                                                                    |
|-----------------------------------------------|----------------------------------------------------------------------------------------------------|
| nternatio                                     | Notice                                                                                                    |
| ndicate if y<br>Hean<br>CONTIN<br>Inter basic | Access to the UN Partner Portal for country (local) offices of international<br>NGOs is granted by the offices' headquarters, who must first register an<br>account for the organization. Please liaise with your organization's<br>headquarters for access. |

## 2.4 Registration Organization

| Contraction of the |  | And States in case | and the second second |
|--------------------|--|--------------------|-----------------------|
|                    |  |                    |                       |
|                    |  |                    |                       |

#### 1 Select type of organization

The UN Partner Portal is solely intended for use by national NGOs, international NGOs, community based organizations, academic institutes, and Red Cross/Red Crescent societies. The UN Partner Portal is NOT intended for use by private sector companies, government ministries, or individuals. <u>Learn more.</u>

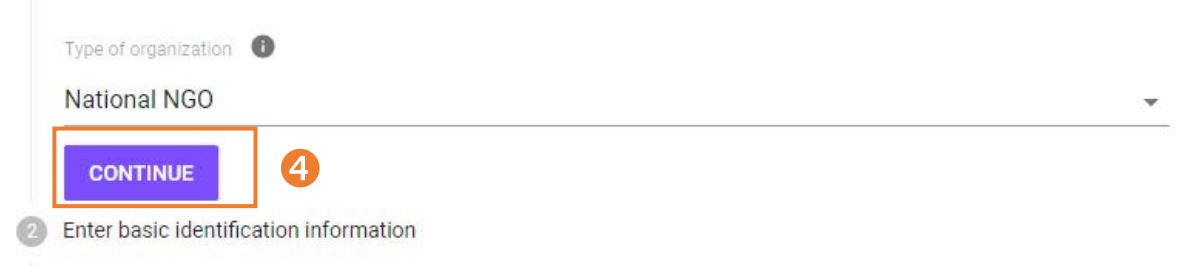

| Steps | Description                                        | Action                                                                                          | Notes                                                                                |  |  |  |  |
|-------|----------------------------------------------------|-------------------------------------------------------------------------------------------------|--------------------------------------------------------------------------------------|--|--|--|--|
| 3     | Enter basic<br>identification<br>information       | Enter the legal name and other identifying information about your organization as requested (1) | Fill in all information required. Only the Alias and Acronym questions are optional. |  |  |  |  |
|       |                                                    | Click on "Continue" (2) to move to the next section                                             | continue your registration process.                                                  |  |  |  |  |
| STE   | P 3                                                | Registration Organization                                                                       |                                                                                      |  |  |  |  |
|       |                                                    | Select type of organization                                                                     |                                                                                      |  |  |  |  |
|       |                                                    |                                                                                                 |                                                                                      |  |  |  |  |
|       |                                                    | 2 Enter basic identification information                                                        |                                                                                      |  |  |  |  |
|       |                                                    | Organization's Legal Name<br>Provide organization's legal name                                  |                                                                                      |  |  |  |  |
|       |                                                    | Alias (optional)<br>Provide alias                                                               |                                                                                      |  |  |  |  |
|       |                                                    | Acronym (If applicable)<br>Provide acronym                                                      |                                                                                      |  |  |  |  |
|       |                                                    | Has the Organization had a legal name change?                                                   |                                                                                      |  |  |  |  |
|       |                                                    | Country of Origin                                                                               |                                                                                      |  |  |  |  |
|       |                                                    | Provide country of origin                                                                       |                                                                                      |  |  |  |  |
|       | Head of Organization's Full Name Provide Full Name |                                                                                                 |                                                                                      |  |  |  |  |
|       |                                                    | E-mail of Head of Organization<br>Provide Email                                                 |                                                                                      |  |  |  |  |
|       |                                                    | CONTINUE CANCEL                                                                                 |                                                                                      |  |  |  |  |

| Steps | Description                           | Action                                                                                                    | Notes                                                                                                    |
|-------|---------------------------------------|----------------------------------------------------------------------------------------------------|----------------------------------------------------------------------------------------------------|
| 4     | Provide<br>details on<br>Legal Status | Provide details regarding the legal status of your organization<br>such as the year of establishment in the country of origin,<br>registration and governing document if applicable, and/or a<br>letter of reference.<br>Upload the necessary documents | Each organization needs to upload at least one of the document requested.<br>You will not be able to continue the registration process otherwise. |
|       |                                       | Click on Continue to move to the next section.                                                                                                    |                                                                                                    |
| STE   | P 4                                   | 3 Legal Status                                                                                                    |                                                                                                    |
|       | 0                                     | Year of establishment in country of origin 1983                                                                                                    |                                                                                                    |
|       |                                       | Is organization registered to operate in the country of origin?<br>Yes No<br>Comment<br>Provide comment                                                                                                    |                                                                                                    |
|       |                                       | Required<br>Does the Organization have a Governing Document?<br>O Yes O No<br>Comment<br>Provide comment                                                                                                    |                                                                                                    |
|       |                                       | Required Does the organization have a letter of reference from a donor O Yes O No                                                                                                    | agency, government authority or community association?                                                                                            |
|       |                                       | CONTINUE CANCEL                                                                                                    |                                                                                                    |

| 3 | Legal Status |  |
|---|--------------|--|

Year of establishment in country of origin

1983

| UPLOAD FILE                                   |                                     |
|-----------------------------------------------|-------------------------------------|
| equired                                       |                                     |
| ame of registering authority<br>lease provide |                                     |
| equired<br>legistration Date                  | Registration number (If applicable) |
| Please provide                                | Please provide                      |
| equired                                       |                                     |
| xpiration Date                                |                                     |
| Please provide                                |                                     |
| loes the Organization have a Governing D      | ocument?                            |
| Vease upload Governing Document 🕕             |                                     |
| UPLOAD FILE                                   |                                     |

| Steps | Description                 | Action                                                                                      | Notes                                                                                                    |
|-------|-----------------------------|---------------------------------------------------------------------------------------------|----------------------------------------------------------------------------------------------------|
| 5     | Fill Partner<br>Declaration | Complete the partner declaration form by answering YES or NO (1) to the responses requested | An organization whose declaration does not align with the core values statements cannot continue to register on the portal. |
|       |                             | Click "Continue" (2) to proceed to the next section                                         |                                                                                                    |

### STEP 5

#### 4 Partner Declaration

By answering yes, the organization confirms the following:

| That it is a non-profit civil society organization.                                                                                                    |          | ۲ | Yes | 0 | No |
|----------------------------------------------------------------------------------------------------|----------|---|-----|---|----|
| That it is committed to the core values of the UN and the <u>Universal Declaration of Human</u><br><u>Rights.</u>                                                                                                    |          | ۲ | Yes | 0 | No |
| That it abides by the <u>Principles of Partnership</u> as endorsed by the Global Humanitarian<br>Platform (GHP) in July 2007. The Principles of Partnership are:<br>a) Equality<br>b) Transparency<br>c) Result-orientated approach<br>d) Responsibility<br>e) Complementarity                                                                                                    |          | ۲ | Yes | 0 | No |
| That it will not discriminate against any person or group on the basis of race, colour, sex,<br>language, religion, political or other opinion, national or social origin, property, disability,<br>birth, age or other status.                                                                                                    |          | ۲ | Yes | 0 | No |
| That it shall ensure that all its employees, personnel and sub-contractors comply with the<br>standards of conduct listed in Section 3 of the UN Secretary-General's Bulletin on <u>"Special</u><br><u>Measures for Protection from Sexual Exploitation and Abuse".</u>                                                                                                    |          | ۲ | Yes | 0 | No |
| That it has not been charged with or been complicit in fraud, or financial and non-financial<br>corrupt activities, including money laundering, crimes against humanity and war crimes, a<br>is not involved, nor has been involved in the past, with such activities that are incompatibl<br>with the UN mandate and values and that would render the organization unsuitable for<br>dealing with UN agencies.           | nd       | ۲ | Yes | 0 | No |
| That neither it nor any of its members is mentioned on the <u>Consolidated United Nations</u><br><u>Security Council Sanctions List</u> . Furthermore, that it has not supported and does not<br>support, directly or indirectly, individuals and entities sanctioned by or otherwise involved<br>a manner prohibited by a Security Council resolution adopted under Chapter VII of the<br>Charter of the United Nations. | in       | ۲ | Yes | 0 | No |
| That the information provided in the Partner Declaration above is accurate to the best of i<br>knowledge, and that any misrepresentations, falsifications, or material omissions in the<br>Partner Declaration, whenever discovered, may result in disqualification from or termination<br>of partnership with the UN.                                                                                                    | ts<br>on | ۲ | Yes | 0 | No |

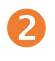

| Steps | Description                           | Action                                                                                                    | Notes                                                                                                    |
|-------|---------------------------------------|----------------------------------------------------------------------------------------------------|----------------------------------------------------------------------------------------------------|
| 6     | Terms of use<br>and privacy<br>Policy | Click on the Hyper link <i>Terms of Use and Privacy Policy</i> to read<br>the document. (1)<br>Tick the box acknowledging you have read the Terms of Use and<br>Privacy Policy.(2)<br>Click on the "Register" (3) icon to enter UNPP.<br>You will automatically be redirected to your profile inside the UN<br>Partner Portal.<br>Click on Complete profile (3) to continue with the process. | To log back into the portal, please go to the following URL and<br>enter your e-mail that was used for registration and the<br>associated password you<br>created: <u>https://www.unpartnerportal.org/login</u> |

# Registration Organization

STEP 6

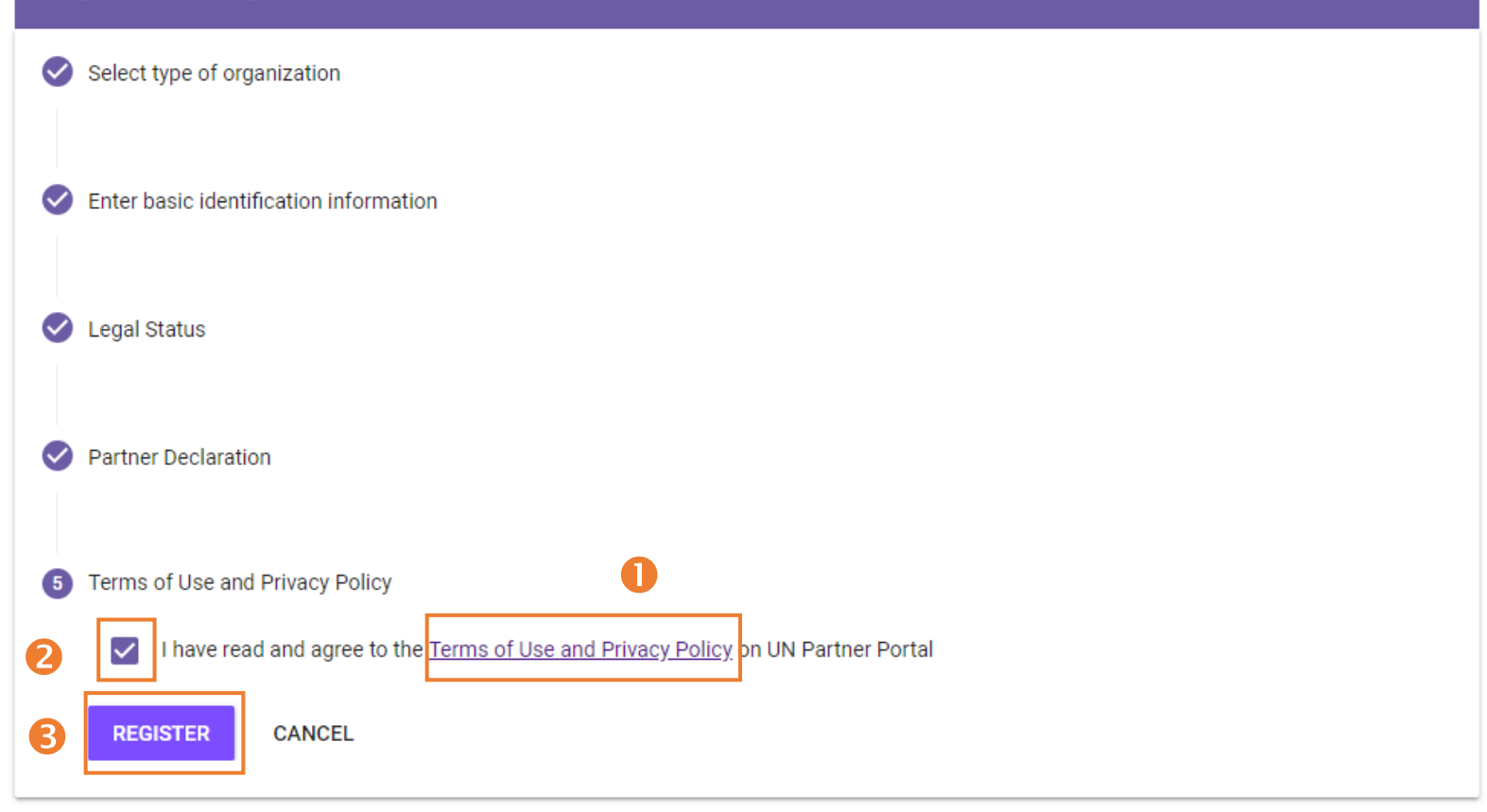

### ← → C ≜ https://www.unpartnerportal.org/dashboard

4

| UNPP                         | • • |  |
|------------------------------|-----|--|
| Dashboard                    |     |  |
| CFEIs                        |     |  |
| Your Applications            |     |  |
| Profile                      |     |  |
| Logged in as:                |     |  |
| ionian Community Association | ~   |  |
| <sup>io</sup> Welcome!       | ×   |  |

on Q ☆

6

Your organization has now been successfully registered on the UN Partner Portal.You can now explore all the features of the Portal. Please note your organization must complete its profile before it can submit applications for funding consideration.

| n last 10 days                   | Agency | Expressio VIEW ALL<br>ns of<br>Interest<br>with |
|----------------------------------|--------|-------------------------------------------------|
| Logistics                        |        | approaching<br>application<br>deadline          |
| Camp Coordination & Camp Managem |        |                                                 |
| Cross Sectoral Areas             |        | <u></u> () н                                    |